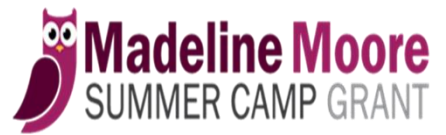

Provider & Program Management (PPM) Unit

of the Department of Behavioral Health and Intellectual disAbility Services (DBHIDS)

# Summer Camp Web-based Access and Instructions

On-line access is now available for summer camps who participate with the camp grant program. Review all guidelines before applying to participate with this program.

## What's available?

- 1. Register your camp and upload documents online.
- 2. Add multiple camp sites.
- 3. Give access to Super Admins and Users.
- 4. View grant applications submitted for your camp.
- 5. See the status of each grant application (Pending, Incomplete, Approved, Withdrawn).
- 6. View and/or print documents (Grant applications, Registration forms, Incomplete notice, Approval letter, Withdrawal letter).

# **Summer Camp Online Registration Process**

The person registering your camp for the first time becomes the Super Admin and will have access to view data for multiple sites.

Go to the following link to register: <u>https://dbhidsapps.phila.gov/SCCamp/SummerCamp/Account/LogOn</u>. Choose Register to the right in the blue box or Logon if you have a username and password.

# Login Screen/Register

| SUMMER CAMP GRANT                                                                                                    | TEXT SIZE: S   M   L |
|----------------------------------------------------------------------------------------------------|----------------------|
| Home DBHIDS                                                                                                    |                      |
|                                                                                                    |                      |
| Welcome to the Online Application Portal for Summer Camps                                                                                                    | $\langle \rangle$    |
| City of Philadelphia Information Systems                                                                                                    | Camp Portal          |
| This is a private system. This system and all related hardware, software and systems are the property of<br>the city of Philadelphia and are for use by authorized users only in accordance with the applicable City of<br>Philadelphia Policies. Unauthorized access to or use of this system is strictly prohibited. Unauthorized<br>users are subject to disciblinary action under City of Philadelphia policies. | User name            |
| All data contained on this system is owned by the City of Philadelphia and it may be monitored,<br>intercepted, recorded, read, copied, or captured in any manner or disclosed in any manner by authorized<br>persons. If such monitoring reveals possible evidence of criminal activity, system personnel may provide<br>this information to law enforcement officials.                                             | Password             |
| There is no right of privacy on this system. All individuals using this system acknowledge the above and<br>consent to the monitoring of their activity.                                                                                                    | Remember me          |
| Instructions and Guidelines for using this website                                                                                                    | LOGON                |
| Click the link to review detailed information for registering your camp and assigning users:<br>Click <u>here</u>                                                                                                    | Forgot Password      |
| Returning Users                                                                                                    | New Camp? Register   |
| If you have forgotten your password, click on this <u>Forgot Password</u> link. The website will create a new password<br>and email it to you. If your account has been locked, contact us at: <u>SummerCamp_DBHIDS@phila.gov</u>                                                                                                    |                      |
| New Users                                                                                                    |                      |
| Once registration is complete, expect an email from DBHIDS with approval / denial status.                                                                                                    |                      |
| Click on this Register link to begin the registration process.                                                                                                    |                      |
| See homepage for messages and updates.                                                                                                    |                      |
| Contact <u>SummerCamp_DBHIDS@phila.gov</u> with any questions and concerns.                                                                                                    |                      |
| Please note: System maintenance is performed during the hours of 4:00 a.m. and 5:00 a.m.                                                                                                    |                      |

**For new registrations** you will need to register your site. When you have completed the initial registration, PPM will see you as a New camp. Wait for an email response stating that you have been moved from New to Pending.

**Returning camps** are already in Pending status. Review, manage, and add any new sites. Add or delete users.

<u>New Camp-Admin Profile</u>: Enter your information. Choose a strong password. Remember the password entered. You will need it to login.

<u>Camp Site Profile</u>: Enter information for your first site.

Camp Business Office Profile (Optional): Enter information for your business office, if applicable.

When complete, choose Register button.

**Register New Camp** 

| e DBHIDS             |      |                      |              |
|----------------------|------|----------------------|--------------|
| ster New Camp        |      |                      | Back to L    |
| w Camp-Admin Profile |      | Camp Site Profile -  |              |
| First name           |      | *Site Name           |              |
| .ast name            |      | *Address Line 1      |              |
| liddle Initial       |      | Address Line 2       |              |
| Email (Login Id)     |      | *City                | Philadelphia |
| Password             |      | *State               | PA           |
| Confirm password     |      | *Zip                 |              |
| Primary Phone        | Ext. | Camp Site Fax        |              |
| led.                 |      | *Site Phone 1        | Ext.         |
| urea                 |      | Site Email           |              |
|                      |      | Site Website         |              |
|                      |      | Who signed agreement |              |
|                      |      | Title of who signed  |              |
|                      |      | agreement            |              |
| siness Name          |      |                      |              |
| dress Line 1         |      | usiness Contact      |              |
| dress Line 2         | E    | usiness Email        |              |
| v                    | E    | usiness Phone        | Ext.         |
| y                    | E    | usiness Fax          |              |

When you receive the email from SummerCamp that your camp is now in Pending status, you can login. This will open the Home Page. From here choose to manage camp sites and users.

Home Page

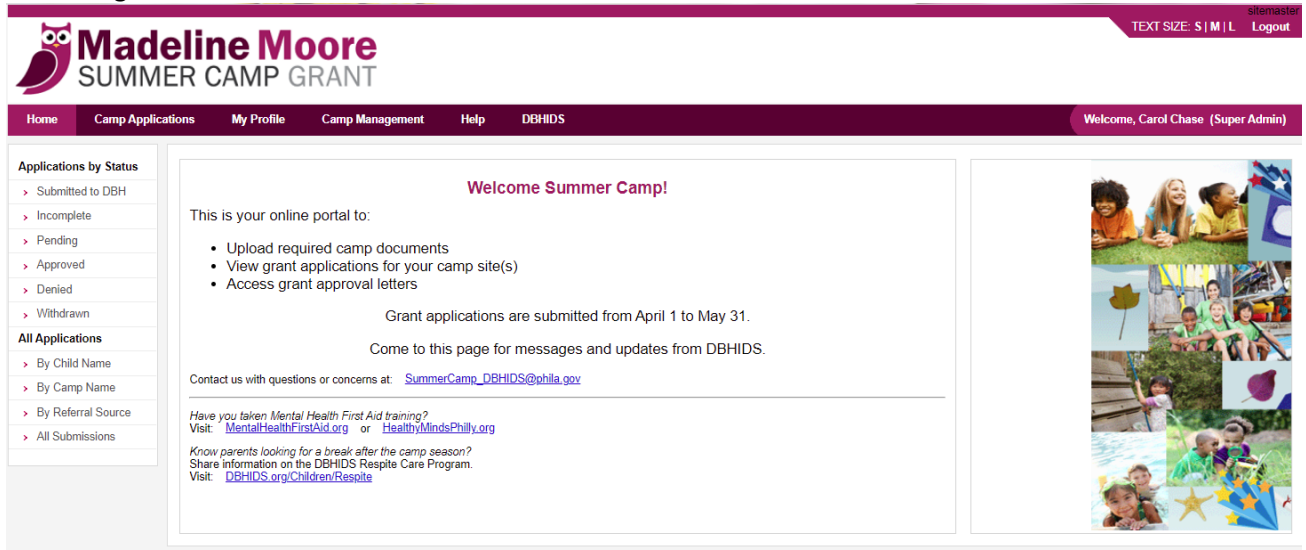

#### **One-Site Camp Management**

If you are a one-site camp, you are ready to upload required documents. You have been listed as the Super Admin. Choose Camp Management from the top bar, then Manage Camp Sites from the list to the left. You will see the camp site you added as well as your current status. Status will always be Pending until documents are uploaded and reviewed. Select Attachments in the far-right column.

Please note: previous year's documents are removed prior to the new season.

| <b>M</b><br>SU                                | ade          | R CAMP G        | RANT            |             |              |              |       |         |             |                    |
|-----------------------------------------------|--------------|-----------------|-----------------|-------------|--------------|--------------|-------|---------|-------------|--------------------|
| Home Can                                      | p Applicatio | ons My Profile  | Camp Management | Help DBHIDS |              |              |       |         | Welcome, Ka | ren Smith (Super A |
| Camp Managemer                                | t Menu       | Camp Sites List |                 |             |              |              |       |         |             |                    |
| <ul> <li>Manage Users</li> </ul>              |              | Camp Site       | MainContact     | Camp Status | Phone        | Fax          | Email | Website |             |                    |
| > Create User                                 | NA           | Fun Time Camp   | Karen Smith     | PENDING     | 215-989-9999 | 215-989-8888 |       |         | Edit        | Attachments        |
| <ul> <li>Manage Camp</li> </ul>               | Sites        |                 |                 |             |              |              |       |         |             |                    |
| <ul> <li>Create Camp S</li> </ul>             | te           |                 |                 |             |              |              |       |         |             |                    |
| <ul> <li>Update Camp E<br/>Profile</li> </ul> | usiness      |                 |                 |             |              |              |       |         |             |                    |

#### Choose the Attach button.

| Ő                | Madelin<br>SUMMER (   | CAMP G     | D <b>ore</b><br>Rant |      |                           |   |  | TEXT S         | SIZE: S   M  | L Logout    |
|------------------|-----------------------|------------|----------------------|------|---------------------------|---|--|----------------|--------------|-------------|
| Home             | Camp Applications     | My Profile | Camp Management      | Help | DBHIDS                    |   |  | Nelcome, Karen | Smith (Su    | per Admin)  |
| Atta<br>Camp Sit | e Name: Fun Time Camp |            |                      |      | Camp Site Status: PENDING |   |  | View PD        | )F in a sepa | rate window |
| Attach           | iments<br>iment Type  | File Name  | Attached Dat         | e    | Expiry Date               | ] |  | ₹              | ÷            | ÷           |
|                  |                       |            |                      |      |                           |   |  |                |              |             |
|                  |                       |            |                      |      |                           |   |  |                |              |             |
|                  |                       |            |                      |      |                           |   |  |                |              |             |
|                  |                       |            |                      |      |                           |   |  |                |              |             |
|                  |                       |            |                      |      |                           |   |  |                |              |             |

Add required documents using the drop down menus. Documents must be in PDF format and less than 5MB in size. Choose the file, label the document. Choose an accurate label for documents as documents are shared based on document label. For date sensitive doucments, enter the expiration date (Insurance Certificate, DHS Compliance). Multiple pages must be saved into one document (ex. 3 brochure pages-save as one PDF document). Three documents can be added at a time. Select the Attach button at the bottom. Begin again to add additional documents. (See page 6 for a list of required documents.)

| SUMMER CAMP                      | GRANT              |                          | TEXT SIZE: \$  M   L Logo        |
|----------------------------------|--------------------|--------------------------|----------------------------------|
| Home Camp Applications My Profil | e Camp Management  | Help DBHID S             | Welcome, Karen Smith (Super Admi |
| Attach Documents Form            |                    |                          |                                  |
| Choose Attachment                | Attachment Type    | Document Expiration Date |                                  |
| Choose File No file chosen       | (Attachment Type 🗸 | mm/dd/yyyy               |                                  |
| Choose File No file chosen       | Attachment Type 🗸  | mm/dd/yyyy               |                                  |
| Choose File No file chosen       | Attachment Type 🗸  | mm/dd/yyyy               |                                  |
|                                  |                    |                          |                                  |
|                                  |                    | Attach                   | Cancel                           |

Attached documents will appear in the list.

| ome Camp Applications My     | Profile Camp Management       | Help DBHIDS      |                    |                                                                                                    | Welcome, Karen Sm                                                                                                    | ith (S              |
|------------------------------|-------------------------------|------------------|--------------------|----------------------------------------------------------------------------------------------------|----------------------------------------------------------------------------------------------------|---------------------|
| Attach                       |                               |                  |                    |                                                                                                    |                                                                                                    |                     |
| amp Site Name: Fun Time Camp |                               | Camp Sit         | te Status: PENDING |                                                                                                    | View PDF in                                                                                                    | a sep               |
| Attachments                  |                               |                  |                    | $1/1   - +   \delta$                                                                                            |                                                                                                    |                     |
| Attachment Type              | File Name                     | Attached Date    | Expiry Date        |                                                                                                    | ۔<br>ب                                                                                                    |                     |
| CAMP_ACA_CERTIFICATE         | TEST ACA 2020.pdf             | 02/16/2022 04:31 | 12/19/2022         |                                                                                                    |                                                                                                    |                     |
| CAMP_AGREEMENT               | Fun Time Camp.pdf             | 02/16/2022 04:26 |                    |                                                                                                    |                                                                                                    |                     |
| CAMP_BROUCHURE               | TEST Brochure 2022.pdf        | 02/16/2022 04:26 |                    | Our Camp asserts that DBHIDS can<br>provided below and that the person s<br>on behalf of our Camp to make the a | rely on the accuracy of the Camp Info<br>signing this Application and Agreement<br>secretions and agreements stated herein | mation<br>is author |
| CAMP_REGISTRATION            | TEST Camper Reg 2022.pdf      | 02/16/2022 04:26 |                    | Camp Information                                                                                                |                                                                                                    |                     |
| CAMP_COMPLIANCE_CERTIFICATE  | TEST Compliance 2022.pdf      | 02/16/2022 04:27 |                    | Name of camp Fun Time Camp                                                                                      | Camp contact name Karen Smith                                                                                              |                     |
| CAMP INSURANCE CERTIFICATE   | TEST Ins Cert 2022.pdf        | 02/16/2022 04:27 |                    | Camp address 123 New Avenue<br>City, State, Zip Phila, PA 19199                                                 | Camp phone # 215-089-0900<br>Camp fax # 215-089-8888                                                                       |                     |
| CAMP EMERGENCY PROTOCOL      | TEST Emergency Procedures.pdf | 02/16/2022 04:27 |                    | E-mail Karen.Smith@email.com                                                                                    | Website                                                                                                    |                     |
| CAMP REQUEST W9              | Request for W-9.pdf           | 02/16/2022 04:28 |                    | Bus. office contact                                                                                             |                                                                                                    |                     |
| CANIF_REQUEST_W5             | <u>Request to: w-s.put</u>    | 02/10/2022 04.28 |                    | Bus. office address                                                                                             | Bus. office phone #                                                                                                    |                     |
|                              |                               |                  |                    | city, calle, Zap                                                                                                |                                                                                                    |                     |

You may add an additional Super Admin to your camp site.

After attaching documents and adding users, contact SummerCamp\_DBHIDS@phila.gov. Let us know your documents are ready for review. Documents will be reviewed, and email response sent within 5 to 7 business days.

## **Multiple Camp Sites**

You are now ready to add additional sites. You have been listed as the Super Admin. Super Admins have authority to add sites, additional Super Admins and Users. Under Camp Management choose Create Camp Site. Complete the camp form. Choose your name as the main contact. Main contact information can be changed as users are added. Choose the Create button. Follow the same steps to create additional camp sites. As sites are added required documents for each site can be uploaded. (See previous pages.)

| Home Camp Applic                                     | ations My Profile                | Camp Management    | Help | DBHIDS |        |
|------------------------------------------------------|----------------------------------|--------------------|------|--------|--------|
| Camp Management Menu                                 | Create New Camp                  | o Site             |      |        |        |
| <ul> <li>Manage Users</li> </ul>                     | Camp Site Profile -              |                    |      |        |        |
| <ul> <li>Create User</li> </ul>                      | *Comp Site Nome                  |                    |      |        |        |
| <ul> <li>Manage Camp Sites</li> </ul>                | Camp Site Name                   |                    |      |        |        |
| <ul> <li>Create Camp Site</li> </ul>                 | *Address Line 1                  |                    |      |        |        |
| <ul> <li>Update Camp Business<br/>Profile</li> </ul> | Address Line 2                   |                    |      |        |        |
|                                                      | *City                            |                    |      |        |        |
|                                                      | *State                           |                    |      |        |        |
|                                                      | *Zip                             |                    |      |        |        |
|                                                      | Site Fax                         |                    |      |        |        |
|                                                      | *Site Phone                      |                    |      |        |        |
|                                                      | Weblink                          |                    |      |        |        |
|                                                      | Who signed agreement             |                    |      |        |        |
|                                                      | Title of who signed<br>agreement |                    |      |        |        |
|                                                      | *Main Contact                    | Please Select User |      |        | ~      |
|                                                      |                                  |                    |      |        | Create |

A User can be added as the Main Contact for one site. A user who manages multiple sites must be a Super Admin. User or Super Admin listed for each site will become the Main Contact for that site. Users receive an email with a temporary password to login. Super Admins see data for all sites. Users see data for their assigned site.

| <b>Mad</b><br>SUMM                                                             | eline M<br>ER CAMP G                     | DOTE<br>GRANT   |      |        |   |
|--------------------------------------------------------------------------------|------------------------------------------|-----------------|------|--------|---|
| Home Camp Applic                                                               | ations My Profile                        | Camp Management | Help | DBHIDS |   |
| Camp Management Menu  Manage Users Create User Manage Camp Sites               | Add User<br>././Scripts/<br>Name<br>Role | User            |      |        | ~ |
| <ul> <li>Create Camp Site</li> <li>Update Camp Business<br/>Profile</li> </ul> | Phone #<br>Email<br>Camp Site            | Fun Time Camp   |      |        | ~ |
|                                                                                |                                          | Submit          |      |        |   |

When all sites, Users and Super Admins, and documents have been added, send an email to <u>SummerCamp\_DBHIDS@phila.gov</u>. Let us know your documents are ready for review. Documents will be reviewed, and email response sent within 5 to 7 business days.

# **Required Documents to be Uploaded**

- 1. Signed Application/Agreement
- 2. Certificate of Occupancy and/or DHS Certificate of Compliance
- 3. Insurance Certificate
- 4. Established Emergency Protocol
- 5. Camp Brochure
- 6. Camper Registration Form
- 7. Request for W-9
- 8. American Camp Association membership certificate (if affiliated)

### Super Admin can:

Create new sites Add additional Super Admins Add Users See data for all camp sites See grant applications for all camp sites

### User can:

View data for assigned camp site

See grant applications for assigned camp site